## Advisor and Student SP (Student Plannfing) uently Asked Questions

AdvisorQuestions:

## What if I am unable to log in?

If I am a department chair who does not teach, how can I acces@@vfc@ Is there an easy way to see which of my advise@ permission to registe? If my advisee has multiple advisors, do we all have to give permission to register If my advisee has multiple advisors, can I tell which one gave permission to register How does my advisee know I've given permises to registe? Why am I receiving an email error message? How do I explore a potential switch in majowith my advise@ What if I see a message that says: can't retrieve cours@plan Why am I receiving a message that says, 'the system cannot be updated at this time'? What if I cannot see the Last advising date even though I approved cours@ work Why isn't the 'Review Requested' button not changing after I give permission to my advisees to register? Why do some plannedourseectionsshowon the progress/degree audiand some do not, like diversity?

And wh permissionby clicking

register, and then the student drops the major under that advisor, the permission to register will still be valid. However, it will be fine if you, also, want to give permission to register.

Q: If my advisee has multiple advisors, can I tell which one gave permission to register?

A: Yes First, on the Advising Overview screen, you can tell which advisees have multiple advisors because all the advisor names at listed there. Second, you can tell by the last advising date whether permission was given for this registration period. And third, you should be able to eavie which advisor gave permission by clicking 'View Details' and seeing the note underneath the 'UG Permit to Register' button who last advised the student and the date.

Q: How does my advisee knowhave given permission to register?

A: When the advisor clicks on the UG Permission to Register battomutomated email is sent to the advisate ting this:

Your advisor has granted you permission to register in Student Planning for your assigned registration date and time.

Q:Q /TT1aID 8 > Tc.6 (0 Tc 0 -9.1 (e J5Tw 1.8td(t)-6.4 (h)-9.9 J5Tw 1.8td(t)-6.4 (h)-9g.1 (o)-1.49 (s)-c Tw 130.001 1 0.001)-

- 5. Click continue
- 6. Click Review complete

Q: Why do some planned coursectionsshow on the progess/degree audit and some do not, like diversity?

A: Some requirements are written at the course level, and some like diversity must be written at the section level. The **eets**uirem written at the course level will fill in as planned as soon as **theest**t plans at the course requirements that are written at the section level, like diversity and interdisciplinary majors and minors, will not shidtweunt student plans them at the section level and registers for them.

Q: Why can't I see certain informatioin real time?

A: On Course Catalog Advanced Search, **some**ssentialnformation may only beupdated every 12 hours at 6:00 a.m. and 6:00 p.m. Real-time seat availability is listed. In addition, department administrative assistants and Directors of Program Operations have access to a Colleague screen called RGAM, Registration Activity Mcmiscorcreen (must put in control of 'Nameless') shows seat availability in reatime a well

Q: Why can't I see more prior terms on the Course Catalog?

A: Course Catalog is geared to registration terms, the current one and any future ones open at the time.pTion/terms, the department Chair and administrative assistants/DPOs have access to a report for this information

Q: Where can my advisee and de test scoreslaAt.554Tj 0.253 0 Td () Tj EMC /P <2,1 Td-2.8 j EMC /6 (e) 9.1 (gTw [(v)-6.8 ( (s)-1.

UndergraduateStudent Questions:

Where can I find detailed registration help?

Why can't I see my registration date and time Student Planning (SP)

Why can't I sea registration button?

I see a registration buttorbut it is grayed out. Why

What if I cannot see the registration button and my faculty advisor gives permission at the last minute

I cannot find the propeterm. Why can't I see that calendar

I have planned my courses, but y do not show up in gold nor on my calendar. Why not?

How do I know my advisor has given me permission to register?

Will any holds that prevent me from registering show so I can handle them before registration begins?

When can I register for 6 courses?

Why are my courses that are permitted to be repeated, like BH 198, counted in my transcript total credits completed burnot in My Progress/Degree audit

VF(a)=3.20(1)#2130(06935H1(#6)54635(1209BBd)(#ei)1130(6)\$6)=10(1)70@#60)2017)(#26763#2002(0)6#6)360)360+360(1)223(0)#1)4059(()82).8.5

Q: Why can't I see a registration button

A: For the Fall and Spring termsouymust plan at least one cour<u>se sect</u>ionsee a registration buttom egistration must be open, and youmusthave your advisor permission to register from a Loyola Undergraduate degree student, moust have permission to register from a faculty advisolf youare not a Loyolalegree student, but are considered a special/isitingstudent, you should contact the Academic Advising and Support Center to register alloyola.edor make an appointment by calling 4607-5050. If you are an exchange student, contact the Office of Inational Student Services ats@loyola.edu

For Summer, plan a section and receive permission to register from the Academic Advising and Support Center (AASC) <u>aasc@loyola.edor</u> make an appointment by calling 4607-5050.

Q: I see a registration buttonbut it is grayed outinstead of green and I cannot click on M/hy?

A: For the Fall and point terms, you must plan at least one cour<u>section</u> your advisor must have given you permission, your date/time for registration must have passed (or be right on the dot concerning time).

For Summer, plan a section and receive permission to register from the Academic Advising and Support Center (AASC) <u>aasc@loyola.edor</u> make an appointment by calling 46075050.

Q: What if I cannot see the registration button and my faculty advisor gives me permission at the last min**wid** there be a delay?

A: No. You should be able to refresh your browser or sign out and back in, and you should receive the green registration button.

Q: I cannot find theproper term. Why can't I see that calendar

A: You can only iew a future term if the term information is available erm information is available approximately three weeks prior to registration. If you do not see the term available when you go to Student Planning; the greater than sign (>) and if that is unavailable plan one section of a courstenance of these options work and it is more than 4 weeks before the start of registration, it means the term is not yet available for course planning.

Q: Ihave planned my courses, but they do not show up in gold nor on my calendar. Why not?

A: Besure that you have chosen course sections not just courses. Planned course sections have the section number

A: For Fall semesters, registering for 6 courses will not begin until after summer orientation registration occursy fearfirststudents, so everyone has an opportunity to have 5 courses before anyone can registed in the registration always begins at midnight on the date specified on the Records Office website and in the registration sent to students.

For Spring semesters, seniors

update the information. You can and should update this information ahead of registration is not held up. Confirmation of information is requested every ninety days.

Q: Why am I gtting this message: This is not a variable credit course. Credits cannot be changed.? Or, Planned credit hours are invalid.

A: This error message means the course that you planned has a different credit value than the course that you are tryinter to regis for. Remove the Planned section and register for the proper section with the proper credits. The department may also free the credits on the course after you planned it.

Q: Why are the officially registered credits not totaling properly in the process bars on the degree audit (Progress) tade? MC /P <</MC

## GraduateStudent Questions:

Where can I find detailed help?

Why am I being stopped y registration to update address, email, phone information? Where do I do that?

Why can't I see a registration button

I see a registration button, but it is eyred out. Why?

I cannot fnd the properterm. Why can't I see that calendar

I have planned my courses, but they do not show up in gold nor on my calendar. Why not?

How do I know my advisor has given me permission to register?

Will any holds that prevent me from registering show so I can handle them before registration begins?

Why are my courses that are permitted to be repeated, Ree925 counted in my transcript total credits completed but not in My Progress/Degree audit?

Where can I see course section restrictions?

I am a new student and cannot see my degree requirement listed under My Progress. Why?

Can I register as pass/fail or audit through Student Planning?

I camot seem to register for corequisite coursest will not let me register for one and nothe other-what dod2 (t)-6.6 (r c)8

## GR Q: Can egister as pass/fail or audit through Student Planning

A: Courses that are pass/fail should be so coded in the catal **bgteel** (after the course description in italics). Students will automatically be given that status providence course is properly coded.